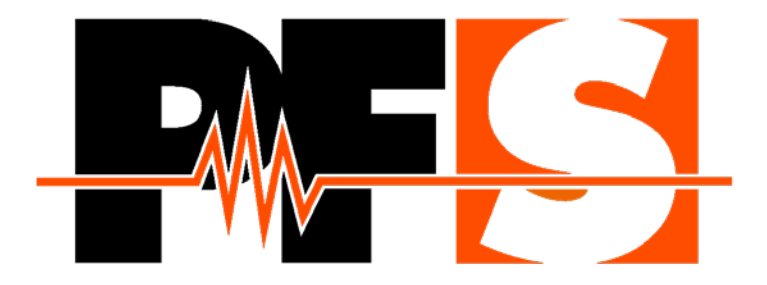

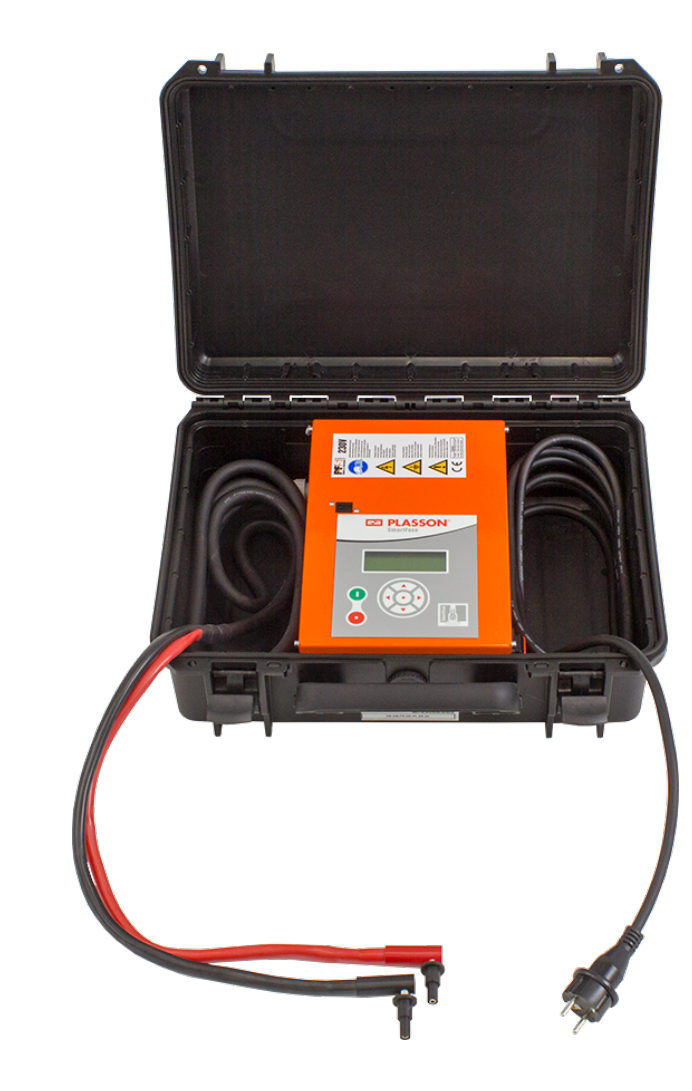

# SmartFuse 180 SmartFuse 180 (Bluetooth)

Machine électrosoudable SmartFuse

Machine électrosoudable SmartFuse avec Bluetooth

MODE D'EMPLOI

# Table des matières

| 1.          | Sécurité                                                       | 5         |
|-------------|----------------------------------------------------------------|-----------|
| 1.1         | Consignes générales de sécurité pour les outils                | 5         |
| 1.2         | Consignes de sécurité spécifiques à la machine électrosoudable | 6         |
| 2.          | Introduction                                                   | 8         |
| 2.1         | Domaine d'application                                          | 8         |
| 2.2         | Maintenance et service                                         | 8         |
| 2.3         | Instructions d'entretien                                       | 8         |
| 2.4         | Saisie des données de soudage                                  | 9<br>Q    |
| 3.1         | Svetàmo SmartEuso                                              | ۰<br>م    |
| J. I        | Commo do diamòtros dos ressardo                                | 9         |
| 4.          |                                                                |           |
| 5.          | Fonction Bluetooth                                             |           |
| 5.1         | SmartFuse 180 (Bluetooth)                                      | 11        |
| 6.          | Matériel livré                                                 | 11        |
| 7.          | Données techniques                                             | 12        |
| 7.1         | Enregistrement (Rapports)                                      | 13        |
| 7.2         | Fichier technique selon ISO 12176-2                            | 14        |
| 8.          | Pièces de rechange et accessoires                              | 15        |
| 9.          | Affichage et éléments de commande                              | 15        |
| 10.         | Connexion au secteur                                           | 16        |
| 10.1        | Général                                                        | 16        |
| 10.2        | Câbles de rallonge                                             |           |
| 10.2.1      | Pour l'Australie                                               |           |
| 10.3        | Pertinence du générateur                                       |           |
| 10.3.1      | Puissance nominale requise du générateur                       | 19        |
| 11.         | Exécution d'un processus de soudage                            | 19        |
| 11.1        | Préparation                                                    | 19        |
| <b>11.2</b> | La mise sous tension de la machine electrosoudable             | <b>20</b> |
| 11.2.1      | SmartFuse 180 (Bluetooth)                                      |           |
| 11.2.3      | Autres messages                                                | 20        |
| 11.3        | Couplage via Bluetooth                                         |           |
| 11.3.1      | Option "BI ouvert" active, "BI uniquement" inactive            |           |
| 11.3.3      | Le couplage via Bluetooth est terminé                          |           |
| 11.4        | Affichage des données de l'appareil                            | 25        |
| 11.5        | Soudage avec SmartFuse                                         |           |
| A A — ·     |                                                                |           |

| 11.5.2<br>11.5.3<br>11.5.4      | Démarrage le processus de soudage avec SmartFuse<br>Pendant le processus de soudage<br>Après la fin du processus de soudage | 28<br>29<br>29        |
|---------------------------------|----------------------------------------------------------------------------------------------------|-----------------------|
| 12.                             | Menu de fonctions                                                                                                    | 31                    |
| 12.1                            | Manipulation du champ de caractères pour la saisie de données                                                               | 32                    |
| 12.2                            | Contraste (Écran)                                                                                                    | 33                    |
| <b>12.3</b><br>12.3.1<br>12.3.2 | Configuration<br>Langue                                                                                                    | <b>34</b><br>35<br>36 |
| 12.3.3<br>12.3.4                | Code Sys<br>BT ouvert                                                                                                    | 37<br>38              |
| 12.3.5                          | BT uniquement                                                                                                    | 38                    |
| 13.                             | Résolution des problèmes et maintenance                                                                                     | 39                    |
| 13.1                            | Remplacement des contacts de soudage                                                                                        | 39                    |
| 14.                             | Messages d'erreur                                                                                                    | 39                    |
| 14.1                            | Message d'erreurs générales                                                                                                 | 39                    |
| 14.2                            | Messages d'erreur, avant et pendant le processus de soudage                                                                 | 40                    |
| 14.3                            | Messages d'erreur Bluetooth                                                                                                 | 41                    |
| 15.                             | Déclaration de conformité CE                                                                                                | 41                    |

## 1. Sécurité

La condition essentielle pour garantir un usage en toute sécurité et un bon fonctionnement du produit c'est la connaissance des consignes fondamentales de sécurité. Ce manuel d'utilisation contient les indications les plus importantes pour une utilisation en toute sécurité de la machine électro soudable. Les consignes de sécurité doivent être avant tout lus et comprises par chaque usager de la machine électrosoudable. Ces consignes de sécurité doivent être lues et appliquées conformément aux normes en vigueur, et à la législation relative aux conditions de travail, les règles d'installation, les codes d'application et les techniques de raccordement en vigueur du pays.

## 1.1 Consignes générales de sécurité pour les outils

- a) Il est recommandé de lire attentivement et de comprendre toutes les consignes de sécurité et les instructions. La négligence liée au non-respect des consignes de sécurité et des instructions peuvent causer des chocs électriques, des incendies ou de graves blessures corporelles.
- b) Conservez ces consignes de sécurité et instructions pour un usage ultérieur.
- c) Le terme «équipement électrique» utilisé dans les instructions de sécurité se rapporte aux outils électriques alimentés par le secteur (avec câble d'alimentation) et aux outils électriques alimentés par batterie (sans câble d'alimentation).

#### 2) Sécurité dans la zone de travail

- a) Le poste de travail doit être en bon état de propreté et bien éclairé. Le travail dans des zones encombrées ou non éclairées peut entraîner des accidents. Assurez-vous que la machine électrosoudable ne glisse pas ou ne tombe pas et veillez à l'état de sécurité.
- b) Ne pas travailler avec l'outil électrique dans des zones potentiellement explosives où se trouvent des liquides, du gaz ou des poussières inflammables. Les outils électriques provoquent des étincelles qui peuvent enflammer les poussières ou les fumés.
- c) Gardez les enfants et toute autre personne éloignés pendant l'utilisation de l'outil électrique. Gardez les enfants et toute autre personne éloignés pendant l'utilisation de l'outil électrique. Par manque d'attention, vous pouvez perdre le contrôle de la machine électrosoudable. Ne pas laisser autres personnes manipuler la machine électrosoudable ou les câbles. Poser les câbles proprement pour éviter les chutes.

#### 3) Sécurité électrique

- a) La fiche d'alimentation de la machine électrosoudable doit être compatible avec la prise de courant. La prise ne doit en aucun cas être modifiée. Ne pas utiliser de prise adaptateur avec des machines électrosoudable reliées à la terre. Des fiches non modifiées et des prises de courant compatibles limitent les risques de choc électrique.
- b) Pendant les travaux avec la machine électrosoudable, éviter les contacts corporels avec des surfaces mises à la terre tels que des tuyaux, appareils de chauffage, cuisinières et réfrigérateurs. Il y a un risque élevé de choc électrique si le corps est traversé par le courant électrique.
- c) Tenir les machines électrosoudables à l'écart de la pluie et de l'humidité. L'introduction d'eau dans une machine électrosoudable augmente le risque de choc électrique.
- d) Veuillez à ne pas détourner l'utilisation du câble pour porter la machine électrosoudable, l'accrocher ou pour tirer la fiche de la prise de courant. Tenir le câble à l'écart de la chaleur, de l'huile, des arêtes tranchantes ou des parties de l'appareil en mouvement. Un câble endommagé ou emmêlé augmente le risque de choc électrique.
- e) Veuillez à ne pas porter la machine électrosoudable en ayant le doigt appuyé sur l'interrupteur principal. Retirez la fiche de contact en cas de non-utilisation ou avant la maintenance et lors du changement d'adaptateurs.
- f) Lors de l'usage de la machine électrosoudable à l'extérieur, utilisez uniquement des câbles de rallonge, qui sont également adaptés et homologués pour l'extérieur. L'utilisation d'un câble de rallonge adapté pour l'extérieur réduit le risque de choc électrique.
- g) **Toujours** utiliser un dispositif de protection à courant résiduel (DCR). L'utilisation d'un DCR réduit le risque d'un choc électrique.

#### 4) Sécurité personnelle

- a) Soyez attentifs! Prenez garde aux manipulations que vous faites et travaillez avec une machine électrosoudable en toute conformité. N'utilisez pas des machines électrosoudables si vous êtes fatigués ou sous l'emprise de drogue, d'alcool ou de médicaments. Un moment d'inattention dans l'utilisation de la machine électrosoudable peut provoquer de graves blessures.
- b) Portez toujours des équipements de protection individuelle et des lunettes de protection. Le port d'équipements de protection individuelle tels que le masque antipoussière, chaussures de sécurité antidérapantes, casque ou protection auditive, selon le type et l'utilisation de l'outil électrique, réduit le risque de blessures.
- c) Évitez un démarrage non attentionnel. Assurez-vous que la machine électrosoudable est sur arrêt avant de la brancher sur le secteur et/ou sur la batterie, avant de la soulever ou de la porter. Si en portant la machine électrosoudable vous appuyiez le doigt sur l'interrupteur, ou au cas ou vous raccordez l'appareil au secteur avec l'interrupteur sur marche, cela peut provoquer des accidents.

#### 5) Utilisation et entretien de l'outil électrique

- a) Ne surchargez pas la machine électrosoudable! Utilisez la machine électrosoudable qui correspondant à votre travail. Avec une machine électrosoudable adaptée, vous travaillez mieux et avec plus de sécurité dans la plage de puissance indiquée.
- b) N'utilisez pas la machine électrosoudable dont l'interrupteur est défectueux. Une machine électrosoudable qui ne peut pas s'allumer ou s'éteindre présente un danger et elle doit être réparée.
- c) Gardez les machines électrosoudables hors la portée des enfants. Ne laissez personne utiliser la machine électrosoudable sans être familiarisé avec son utilisation ou sans avoir lu et compris les instructions. Les machines électrosoudables sont dangereuses une fois utilisées par des personnes non qualifiantes.
- d) Prenez soin des machines électrosoudables. Vérifiez si les pièces en mouvement fonctionnent de manière parfaite et ne se bloquent pas et si des pièces ne sont pas cassées ou usées de telle façon qu'elles peuvent affecter le fonctionnement de la machine électrosoudable. Faites réparer les pièces endommagées avant l'utilisation de la machine électrosoudable. Beaucoup d'accidents sont provoqués par des machines électrosoudables mal entretenus.
- e) Maintenez les machines électrosoudables propre et bien éclairée. Suivez bien les consignes de maintenance et les instructions pour le changement des outils. Gardez les poignées sèches, exemptes d'huile ou de graisse.
- f) Utilisez les machines électrosoudables, les accessoires, etc. selon ces instructions. Tenez compte des conditions de travail et des tâches à réaliser. L'usage des machines électrosoudables pour d'autres applications que celles prévues peut induire à des situations dangereuses.

#### 6) Maintenance

 a) Faites réparer votre machine électrosoudable uniquement par un personnel qualifié et uniquement avec des pièces de rechange d'origine. Cette façon assure le maintien de la sécurité de la machine électrosoudable.

## 1.2 Consignes de sécurité spécifiques à la machine électrosoudable

#### 1) Sécurité électrique

- a) L'utilisation d'un dispositif de protection à courant résiduel (DDR) est obligatoire lorsque l'on travaille sur des chantiers extérieurs. Notez toutes les directives et réglementations techniques de raccordement en vigueur dans votre pays. L'utilisation d'un dispositif de protection à courant différentiel résiduel peut être exigée de manière systématique.
- b) Dans les tranchées et espaces confinés, l'utilisation à partir de 230 V AC (ou à partir de 110 V AC) conformément aux directives nationales est autorisée sous réserve de l'application de mesures de sécurité supplémentaires. Tout appareil électrique doit être utilisé dans cette zone avec un transformateur de séparation et une isolation propre.
- c) Utilisez uniquement des accessoires en particulier des câbles de rallonge et générateurs de courant indiqués dans cette notice d'utilisation. L'utilisation d'appareils annexes non indiqués dans la notice d'utilisation peut endommager votre machine électrosoudable, et représenter un risque de blessure pour vous-même.

- d) Effectuer une vérification visuelle avant chaque utilisation de la machine électrosoudable les dispositifs de protection et pièces de l'appareil de même les câbles de soudage et les câbles de raccordement pour déceler d'éventuels endommagements. Les dispositifs de protection et les éléments de l'appareil endommagés doivent être réparés ou échangés par un atelier dûment habilité.
- e) Assurez vous que la machine électro soudable, les câbles de rallonge utilisés et les dispositifs de protection à courant différentiel résiduel sont régulièrement vérifiés (testés et marqués) par des électriciens agréés ou un organisme de certification conformément aux directives locales relatives aux conditions de travail et consignes de sécurité pour le raccordement et l'usage des appareils électriques.
- f) Il est très important qu'un conducteur de protection PE continu, d'une valeur de résistance inférieure à 0,5 Ohm soit présent, du rail PE de la distribution principale, autrement dit du générateur, au contact PE du câble de raccordement pour la machine électrosoudable. Si le conducteur de protection PE est interrompu, ou si sa valeur de résistance augmente, il y a un risque de choc électrique.

#### 7) Sécurité personnelle

- a) Les tubes et les outils de travail doivent être correctement fixés. Les outils de travail mal serrés ou fixés peuvent vous blesser ou affecter votre stabilité.
- b) Si la machine électrosoudable fonctionne avec un groupe électrogène, celui-ci doit obligatoirement être mis à la terre. Sinon, il y aura un risque de choc électrique.
- c) La machine électro soudable devrait fonctionner uniquement branchée sur des secteurs d'alimentation avec raccordement à la terre. Sinon, il y aura un risque de choc électrique.

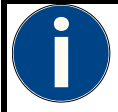

#### Ce symbole indique une référence générale.

Ces notes décrivent les meilleures recommandations, afin d'effectuer un travail plus rapide et en toute sécurité. Cette symbole peut également indiquer les conditions obligatoires.

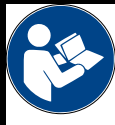

#### Lisez la documentation d'accompagnement!

Avant la mise en service du poste d'électro soudage, lisez attentivement ce manuel d'utilisation ainsi que les prescriptions de sécurité (du fabricant) en vigueur!

## 2. Introduction

## 2.1 Domaine d'application

Les machines électrosoudables de type SmartFuse 180 et SmartFuse 180 (Bluetooth) sont exclusivement réservées pour le soudage de tubes en Polyéthylène (par exemple PE-HD PE 80 ou PE 100) ou de tubes en Polypropylène par l'usage de raccords électro-soudables qui nécessitent une tension inférieure à 48 V. Ces machines sont conformes aux normes DVS 2208-1 et ISO 12176-2 qui se référent aux normes applicables aux raccords électrosoudables.

Les machines électrosoudables de type SmartFuse 180 (Bluetooth) sont équipées d'un module Bluetooth LE intégré.

Il n'est pas permis d'utiliser la machine électrosoudable pour toute application non couverte par les conditions indiquées ci-dessus.

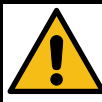

#### Utilisation prévue

Il n'est pas permis d'utiliser la machine électrosoudable pour toute application non couverte par les conditions indiquées ci-dessus. Il est aussi interdit de modifier la machine électrosoudable sans consulter le fabricant et cela doit être considéré comme une utilisation non conforme.

Le fabricant n'est pas responsable de l'utilisation de l'unité de commande d'électro-fusion en dehors de l'utilisation prévue! En cas de doute, consultez toujours votre fournisseur ou le fabricant.

## 2.2 Maintenance et service

Au cas où la machine électrosoudable tombe en panne malgré l'entretient apporté à sa fabrication et aux procédures des essais, la réparation doit être effectuée par un service client agréé par le fabricant.

Veuillez noter que le produit demande une utilisation adequate sur chantier. Conformément aux normes en application DVS 2208-1 et DGUV A3, celui-ci doit être régulièrement vérifié et entretenu. L'intervalle de maintenance est dans le cas présent de 12 mois, en cas de fortes sollicitations, des intervalles plus courts sont conseillés.

Lors des travaux de maintenance, la machine électrosoudable est automatiquement mise à niveau aux standards actuels et vous obtenez pour l'appareil vérifié une garantie de fonctionnement de 3 mois. Les pièces d'usure comme les terminaux de soudage, etc. ne sont pas couvertes par cette garantie.

La maintenance et la vérification jouent un rôle très important sur votre sécurité et à la fiabilité de fonctionnement continu de la machine électrosoudable. C'est pourquoi, l'entretien et la vérification ainsi que les réparations sont à la charge du fabricant ou un service de maintenance agréé.

Pour plus d'informations concernant nos centres de services après-vente, veuillez contacter:

| Plasson France          | Tel.:   | 01 60 62 64 76       |
|-------------------------|---------|----------------------|
| 150 Impasse Anita Conti | Fax:    | 01 60 62 64 67       |
| 77563 Lieusaint Cedex   | E-Mail: | sav@plassonfrance.fr |
| France                  | Web:    | www.plasson.fr       |

Pour toute demande, veuillez impérativement donner le numéro de série (S/N) figurant sur la plaque signalétique.

### 2.3 Instructions d'entretien

Chaque outil doit être manipulé avec soin et entretenu régulièrement pour atteindre un résultat optimal. Le sable ou les salissures sont à éviter, et éventuellement à enlever avec un chiffon doux.

## 2.4 Mise au rebut

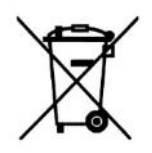

**Seuls les pays de l'UE:** Ne jetez pas les appareils électriques dans les ordures ménagères. Conformément à la directive européenne 2002/96/CE relative aux déchets d'équipements électriques et électroniques (DEEE) et de sa transposition en droit national, les outils électriques non utilisables doivent être collectés séparément et acheminés vers une filière de recyclage dans le respect de l'environnement.

## 3. Saisie des données de soudage

Les machines électrosoudables de type SmartFuse 180 et SmartFuse 180 (Bluetooth) offrent un mode de reconnaissances de paramètres de soudage des raccords:

## 3.1 Système SmartFuse

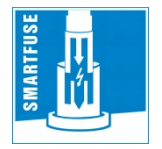

Par la lecture de la référence de résistance dans l'une des fiches de connexion du SmartFuseraccords l'unité de contrôle détermine automatiquement les paramètres de soudage des raccords.

## 4. Gamme de diamètres des raccords

Pour chaque série de diamètres de raccords une unité électro-soudable peut être utilisée et cela dépend essentiellement de la consommation d'énergie des raccords utilisés. Cela peut toutefois varier considérablement d'un fabricant à l'autre, de sorte que les situations générales concernant ce point sont difficiles à faire. En cas de doute, chaque élément doit être examiné séparément.

### Attention!

Pour les machines électrosoudables de type SmartFuse 180 on peut faire le cas général suivant, si les soudures se succèdent, c'est-á-dire avec des pauses qui sont effectuées au même temps que les temps de préparation pour la prochaine soudure. La durée des pauses doit correspondre au temps de préparation du prochain joint de soudure, mais doit être d'au moins 5 minutes. Lorsque vous n'autorisez que des pauses plus courtes, la machine électrosoudable est soumise à une forte charge et peut donc chauffer tellement, même lors du soudage de petits raccords, qu'il faut prévoir une pause plus longue pour le refroidissement.

| Code raccord  | Exigencies                                                                                                    |
|---------------|----------------------------------------------------------------------------------------------------|
| 20 s à 240 s  | Utilisable sans limitation.                                                                                                    |
| 300 s à 400 s | Un temps de refroidissement très long doit être garanti sinon le dispositif peut montrer le message d'erreur «Appareil trop chaude». En ce cas c'est nécessaire de laisser la machine électrosoudable refroidir avant de l'utiliser encore une autre fois. |
| >400 s        | Seuls les raccords qui ont un temps de soudage de 400 s ou moins peuvent être soudés.                                                                                                    |

Le tableau suivant présente des exemples de temps de refroidissement à prévoir après chaque soudure pour assurer un fonctionnement continu. Le tableau contient des valeurs indicatives et des recommandations, car il est impossible d'avoir des valeurs précises en raison des nombreux facteurs.

| Code raccord                       | Recommandations sur le temps de<br>refroidissement (température<br>ambiante 20°C) | Recommandations sur le temps de<br>refroidissement (température<br>ambiante 30°C) |
|------------------------------------|-----------------------------------------------------------------------------------|-----------------------------------------------------------------------------------|
| 16-140 mm                          | Utilisable sans restrictions<br>supplémentaires.                                  | Utilisable sans restrictions<br>supplémentaires.                                  |
| 160-180 mm                         | 15-30 min                                                                         | 20-45 min                                                                         |
| Selle ES PLASSON<br>315-90 mm      | Utilisable sans restrictions<br>supplémentaires.                                  | Utilisable sans restrictions<br>supplémentaires.                                  |
| Selle ES PLASSON<br>450-800x160 mm | Utilisable sans restrictions<br>supplémentaires.                                  | Utilisable sans restrictions<br>supplémentaires.                                  |
| Selle ES PLASSON<br>500-630x250 mm | 15-30 min                                                                         | 20-45 min                                                                         |

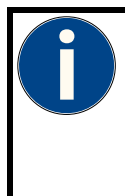

#### Attention!

Lors du soudage des raccords, avec un temps de soudage de 400 s, une tension d'alimentation stable de 230 V est nécessaire. Lors de l'utilisation d'un générateur il faut de régler la tension à circuit ouvert sur une valeur entre 240 V et 260 V.

La machine électrosoudable SmartFuse 160 ne peut être utilisé qu'avec les raccords et coupleurs en SmartFuse.

Avant l'usage il faut vérifier que le courant du raccord n'excède pas continuellement le courant de sortie de la machine et que le courant maximal de cette dernière n'est pas excédé.

Tous les essais qui ont permis de conclure aux résultats ci-dessus ont été effectués à une température ambiante de 20°C.

## 5. Fonction Bluetooth

## 5.1 SmartFuse 180 (Bluetooth)

Les machines électrosoudables de type SmartFuse 180 (Bluetooth) sont équipées d'un module Bluetooth LE intégré. Ce module permet de contrôler et d'enregistrer la procédure de soudure avec l'application PFS «ElectroFusion Studio». Cette application pour smartphones et tablettes est disponible en version Android sur le Google Play Store et en version iOS sur l'Apple App Store. La fonction Bluetooth ne peut être utilisée qu'avec cette application.

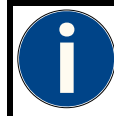

### Attention!

Afin de pouvoir utiliser l'application avec la machine électrosoudable, il est nécessaire de créer un compte utilisateur. Merci de vous renseigner auprès de votre revendeur.

## 6. Matériel livré

| SmartFuse 180<br>SmartFuse 180 (Bluetooth) |                      |       |
|--------------------------------------------|----------------------|-------|
| 1 ×                                        | Notice d'utilisation | FR014 |

# 7. Données techniques

| SmartFuse 180<br>SmartFuse 180 (Bluetooth)     |             |                              |                    |                                                              |                             |  |  |
|------------------------------------------------|-------------|------------------------------|--------------------|--------------------------------------------------------------|-----------------------------|--|--|
| Général                                        |             |                              |                    |                                                              |                             |  |  |
| Tension de sortie                              | [           | V]                           | 40 AC              |                                                              |                             |  |  |
| Enregistrement (Rapports)                      |             |                              | Non                |                                                              |                             |  |  |
| Puissance (60 % ET) selon<br>ISO 12176-2       |             |                              | 1250 V             | V (31 A)                                                     |                             |  |  |
| Température de service                         | ['          | °C]                          | -10 à +            | -50                                                          |                             |  |  |
| Indice de protection                           |             |                              | IP54               |                                                              |                             |  |  |
| Classe de protection                           |             |                              | 1                  |                                                              |                             |  |  |
| Conformité                                     |             |                              | CE                 |                                                              |                             |  |  |
| ISO 12176-2 classification                     |             |                              | P <sub>2</sub> 2 U | $S_1 F A M$                                                  |                             |  |  |
| Saisie des données de soudage                  |             |                              |                    |                                                              |                             |  |  |
|                                                | Oui         | No                           | Opt.               |                                                              |                             |  |  |
| Code à barres avec scanner                     |             | $\boxtimes$                  |                    |                                                              |                             |  |  |
| SmartFuse                                      | $\boxtimes$ |                              |                    |                                                              |                             |  |  |
| Entrée manuelle du code à<br>barres du raccord |             | $\boxtimes$                  |                    |                                                              |                             |  |  |
| Saisie manuelle des<br>paramètres de soudage   |             | $\boxtimes$                  |                    | U <sub>OUT</sub> : 8 jusqu'<br>t <sub>weLD</sub> : 0 jusqu'  | à 48 V<br>à 9999 s          |  |  |
| Saisie manuelle des<br>paramètres de soudage   |             | $\boxtimes$                  |                    | U <sub>ουτ</sub> : 40 V (rég<br>t <sub>welD</sub> : 0 jusqu' | glé)<br>à 9999 s            |  |  |
| Entrée/primaire                                |             | 2                            | 30 V ma            | achines                                                      | 110 V machines              |  |  |
| Tension nominale (tolérance)                   | [V]         | 230 AC (190 à 300)           |                    | 90 à 300)                                                    | 110 AC (90 à 150)           |  |  |
| Fréquence nominale<br>(tolérance)              | [Hz]        | 50/60 (40 à 70)              |                    | 0 à 70)                                                      | 50/60 (40 à 70)             |  |  |
| Facteur de puissance cos p                     |             | 0.6 à 0.9 (réglage à phase)  |                    | age à phase)                                                 | 0.6 à 0.9 (réglage à phase) |  |  |
| Courant nominal                                | [A]         | 9                            |                    |                                                              | 18                          |  |  |
| Puissance consommée                            | [VA]        | 1450                         |                    | 50                                                           | 1450                        |  |  |
| Longueur du câble primaire                     | [m]         | 5                            |                    |                                                              | Sur demande                 |  |  |
| Type de prise                                  |             | Prise type Schuko européenne |                    |                                                              | Sur demande                 |  |  |

Informations s'appliquent à la conception standard de l'appareil. Suivant le modèle commandé, il peut y avoir des variations.

| Sortie                                      |           |                                                            |  |
|---------------------------------------------|-----------|------------------------------------------------------------|--|
| Tension de sortie                           | [V]       | 40 AC                                                      |  |
| Courant de sortie (max.)                    |           | 54                                                         |  |
| Courant de sortie (t $ ightarrow$ %)        | [A]       | 14                                                         |  |
| Courant de sortie (min.)                    | [A]       | 2                                                          |  |
| Réglage d'énergie                           |           | NA                                                         |  |
| Longeur du câble secondaire                 | [m]       | 3                                                          |  |
| Montage du câble de soudure                 |           | Non détachable*                                            |  |
| Connexions                                  | [mm]      | Contact de soudage universel pour 4,0 et 4,7               |  |
| Contrôle automatique des paramètr           | es entrée | et sortie                                                  |  |
| Entrée                                      |           | Tension, courant, fréquence                                |  |
| Sortie                                      |           | Tension, courant, résistance, contact, court-circuit       |  |
| Autres                                      |           | Erreur système, température de fonctionnement, maintenance |  |
| Messages d'erreur                           |           | Texte clair, signal sonore                                 |  |
| Boîtier/Écran                               |           |                                                            |  |
| Matériau                                    |           | Tôle d'acier avec boîtier en plastique                     |  |
| Écran                                       |           | 4×20 caractères alphanumérique, rétroéclairage             |  |
| Dimensions, poids et emballage              | -         |                                                            |  |
| Dimension du produit L×L×H                  | [mm]      | -                                                          |  |
| Poids du produit (avec câble<br>secondaire) | [kg]      | -                                                          |  |
| Poids du produit (sans câble<br>secondaire) | [kg]      | -                                                          |  |
| Dim. de l'emballage L×H×L                   | [mm]      | 466×176×366                                                |  |
| Matériel d'emballage                        |           | Plastique*                                                 |  |
| Type d'emballage                            |           | Valise                                                     |  |
| Poids de l'emballage                        | [kg]      | -                                                          |  |
| Poids de transport                          | [kg]      | 13                                                         |  |

Informations s'appliquent à la conception standard de l'appareil. Selon le modèle commandé, cela peut varier.

## 7.1 Enregistrement (Rapports)

La machine électrosoudable type SmartFuse 180 n'a pas de fonction d'enregistrement.

## Enregistrement SmartFuse 180 (Bluetooth)

Lorsque vous utilisez l'application PFS et se connecter via Bluetooth, la machine électrosoudable SmartFuse 180 (Bluetooth) transmet les rapports sur un smartphone connecté ou tablette. Une mémoire interne dans la machine électrosoudable n'est pas disponibles.

# 7.2 Fichier technique selon ISO 12176-2

| SmartFuse 180<br>SmartFuse 180 (Bluetooth)    |                                                          |                                 |                                             |                                       |                   |
|-----------------------------------------------|----------------------------------------------------------|---------------------------------|---------------------------------------------|---------------------------------------|-------------------|
| Classification                                |                                                          |                                 |                                             |                                       |                   |
| Type de machine                               | pe de machine SmartFuse 180<br>SmartFuse 180 (Bluetooth) |                                 |                                             |                                       |                   |
| Classification                                |                                                          |                                 | P <sub>2</sub> 2 U S <sub>1</sub> F A M     | 1                                     |                   |
| Courbe de simul                               | ation à 24                                               | V tension de so                 | rtie                                        |                                       |                   |
| Tek Si                                        | topped                                                   | 132 Acqs                        |                                             | 06 Dec 12 12:23:20                    | Buttons           |
|                                               |                                                          |                                 |                                             | (C2) 24.05V                           |                   |
| Durée d'allumage                              | e selon IS                                               | O 12176-2 à 30 %                | %, 60 % et 100 %                            | o, Temps du test = 60                 | Minutes           |
| Te                                            | emps de<br>test:<br>60 min                               | Puissance<br>par UOUT =<br>36 V | Puissance<br>par U <sub>OUT</sub> =<br>40 V | Courant de<br>sortie I <sub>OUT</sub> |                   |
|                                               | 30 %                                                     | 1190 W                          | 1470 W                                      | 36.75 A                               |                   |
|                                               | 60 %                                                     | 1012 W                          | 1250 W                                      | 31.25 A                               |                   |
|                                               | 100 %                                                    | 800 W                           | 1025 W                                      | 25.4 A                                |                   |
| Informations supplémentaires                  |                                                          |                                 |                                             |                                       |                   |
| Démarrage prog                                | Démarrage progressif (Soft Start)                        |                                 |                                             | Au moins 3 secondes                   | s (rampe)         |
| Compensation de la température ambiante       |                                                          |                                 |                                             | Selon ISO 13950                       |                   |
| Compensation de la température du raccord Non |                                                          |                                 |                                             | Non                                   |                   |
| Enregistrement (Rapports)                     |                                                          |                                 |                                             | Non                                   |                   |
| Module Bluetooth                              |                                                          |                                 |                                             | Bluetooth LE<br>Seulement SmartFus    | e 180 (Bluetooth) |

## 8. Pièces de rechange et accessoires

| Description                             | Code d'erreur |
|-----------------------------------------|---------------|
| Contact de soudage universel, SmartFuse | 2_0200_051    |
| Contact de soudage universel, standard  | 2_0200_052    |

## 9. Affichage et éléments de commande

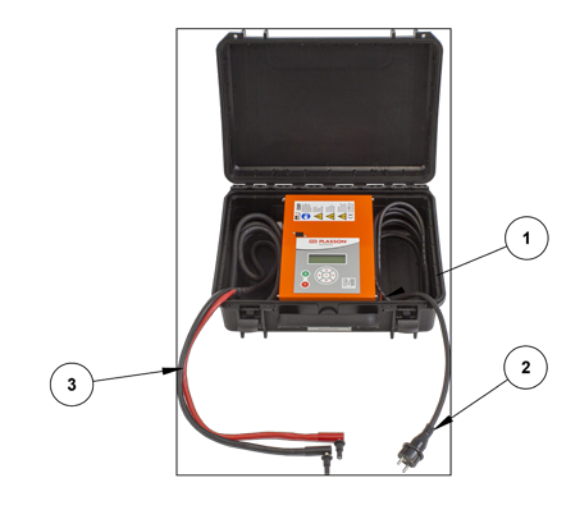

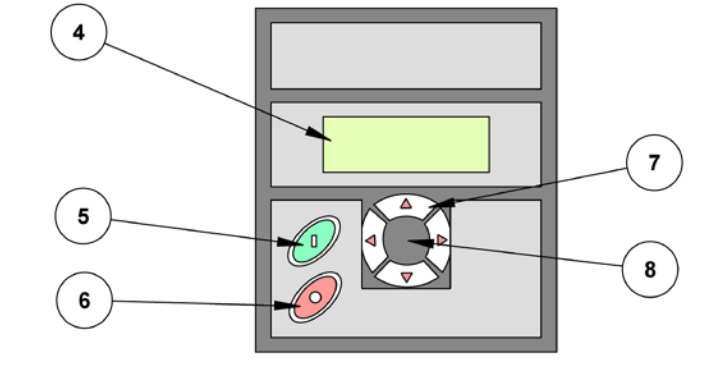

- 1 Commutateur MARCHE/ ARRÊT
- 2 Câble de réseau
- 3 Câble de soudage

Écran

4

- 5 Touche verte de démarrage
- 6 Touche d'arrêt rouge
- 7 Touches fléchées ▲ ▼ ◀ ►
- 8 Touche de sélection

## 10. Connexion au secteur

## 10.1 Général

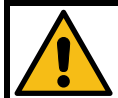

### Attention!

ALLEMAGNE: les prescriptions de raccordement pour la machine électrosoudable, les instructions de raccordement pour l'alimentation, les décrets du VDE, les consignes de sécurité et instructions de prévention des accidents ainsi que quelques prescriptions DIN/CEN en vigueur contenues dans ce manuel d'utilisation doivent impérativement être respectés.

AUTRES PAYS: Veuillez observer impérativement les prescriptions de raccordement pour la machine électrosoudable contenues dans cette notice d'utilisation, toutes les prescriptions de prévention des accidents du travail nationales et internationales en vigueur ainsi que les instructions de raccordement correspondantes en vigueur.

Les machines électro soudables doivent être manipulées uniquement par des personnes formées et agréées suivant les Directives nationales et internationales.

#### L'utilisateur doit surveiller la machine électrosoudable durant tout le processus de soudage.

|                      | 230 V machines        | 110 V machines        |
|----------------------|-----------------------|-----------------------|
| Tension d'entrée     | 190 V à 300 V (AC)    | 90 V to 150 V         |
| Fréquence d'entrée   | 50/60 Hz (40 à 70 Hz) | 50/60 Hz (40 à 70 Hz) |
| Température ambiante | -10 °C to +50 °C      | -10 °C to +50 °C      |
| Courant primaire     | 9 A                   | 18 A                  |
| Puissance primaire   | 1450 VA               | 1450 VA               |
| Protection           | 16 A (inerte)         | 40 A (inerte)         |

La machine électrosoudable peut être utilisé uniquement dans les situations suivantes:

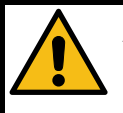

### Attention!

La mise en service de la machine électrosoudable est autorisée uniquement en utilisant un disjoncteur FI/RDC correctement dimensionné et intact. Les indications de protection du circuit électrique sont présentées dans le tableau ci-dessus.

Le cordon d'alimentation de la machine électrosoudable même que les câbles de rallonge utilisés doivent être complètement déroulés.

## 10.2 Câbles de rallonge

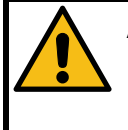

#### Attention!

Les câbles de rallonge doivent disposer d'une mise à la terre. Il est interdit de rallonger les câbles de soudage. Veuillez toujours observer les prescriptions internationales et nationales en vigueur relatives aux câbles de rallonge.

### 10.2.1 Général

Pour le rallongement du cordon d'alimentation, les règles suivantes s'imposent.

| Longueur de câble | Section (230 V) | Section (230 V) |
|-------------------|-----------------|-----------------|
| Jusqu'à 20 m      | 3 × 1.5 mm²     | 3 × 4 mm²       |
| 20-50 m           | 3 × 2.5 mm²     | 3 × 4 mm²       |
| 50-100 m          | 3 × 4 mm²       | -               |

### 10.2.2 Pour l'Australie

Le rallongement du cordon d'alimentation doit être réalisé uniquement avec des câbles de rallonge homologués. Vous pouvez les obtenir sur demande auprès de votre distributeur d'appareils de soudage de la société PF-Schweißtechnolgie GmbH.

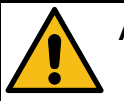

### Attention!

Pour les machines électro soudables utilisées en Australie, un câble de rallonge ne peut être utilisé selon la règle que s'il a été fourni et certifié par la société PF-Schweißtechnolgie GmbH, un distributeur local ou un prestataire de services PF. L'utilisation d'un câble de rallonge non homologué présente un risque sur le plan de la sécurité et de la santé.

En cas d'utilisation d'un câble de rallonge non homologué, la garantie du fabricant relative à la machine électro soudable s'annule.

## 10.3 Pertinence du générateur

| Indications importantes concernant l'utilisation avec générateurs!                                                                                                    |
|----------------------------------------------------------------------------------------------------|
| Le transfert des données par clé USB est garanti uniquement si la clé USB fournie est utilisée.                                                                                                    |
| <ul> <li>AUSTRALIE: Assurez-vous que le générateur soit régulièrement vérifié par des électriciens agréés ou organisme certifié selon les directives de santé et sécurité au travail en vigueur sur le plan national (Test and Tag).</li> <li>Le générateur doit être mis à la terre!</li> <li>La prise de courant à laquelle la machine électro soudable est raccordée doit être reliée à la terre!</li> <li>Il est très important qu'un conducteur de protection PE continu, d'une valeur de résistance inférieure à 0,5 Ohm soit présent, du rail PE de la distribution principale, autrement dit du générateur, au contact PE du câble de raccordement pour la machine électrosoudable. Si le conducteur de protection PE est interrompu, ou si sa valeur de résistance augmente, il y a un risque de choc électrique. Assurez-vous que seuls des câbles de rallonge homologués soient utilisés. Assurez-vous que la machine électro soudable, ses accessoires et tous les câbles de rallonge soient vérifiés régulièrement</li> </ul> |
| par des electriciens agrees ou un organisme certifie.                                                                                                    |
| Demarrez d'abord le generateur, branchez ensuite la machine electrosoudable.                                                                                                    |
| 230 V machines: Appareils de 400 V: la tension de circuit ouvert devrait être réglée entre 240 V<br>et 260 V environ.                                                                                                    |
| Retirez la fiche d'alimentation de la machine électro soudable avant l'arrêt du générateur.<br>La puissance disponible du générateur décroît de 10% par 1000 mètres d'altitude.                                                                                                    |
| Vérifiez le niveau du réservoir avant le démarrage du processus de soudage.                                                                                                    |
| La notice d'utilisation de même que les conditions de fonctionnement du générateur font<br>partie de cette notice d'utilisation. Veuillez toujours la respecter!                                                                                                    |

Les machines électrosoudables de type SmartFuse 180 et SmartFuse 180 (Bluetooth) offrent un mode de reconnaissances de paramètres de soudage des raccords:

Tolérance élevée en tension d'entrée

- $\circ~$  De 190 V à 300 V en 230 V nominal
- De 90 V à 150 V en 110 V nominal

Tolérance élevée en fréquence d'entrée

o 40 Hz à 70 Hz

Affichage de la tension d'entrée et de la fréquence d'entrée.

Démarrage progressif (Soft Start) pour limiter la charge du générateur.

Malgré ces caractéristiques, les générateurs utilisés doivent satisfaire aux conditions et recommandations suivantes pour éviter d'endommager les machines électrosoudables. Cela garantit l'absence d'interruption du processus de soudage par les fonctions de surveillance internes:

Adapté à la commande de réglage de phase et aux charges inductives

230 V:

- Tension de circuit ouvert (AC) réglable de 240 V à 260 V.
- o Courant de sortie 18 A sur une phase

110 V:

- Tension de circuit ouvert (AC) réglable de 120 V à 130 V.
- Courant de sortie 36 A sur une phase

Tension de sortie ou vitesse du moteur stable, y compris en cas de cycles de charge fréquents Générateurs synchrones avec réglage mécanique de la vitesse préconisée

Les pics de tension ne doivent pas dépassés 800 V

### 10.3.1 Puissance nominale requise du générateur

#### Attention!

Il est impossible de faire une déclaration concernant la puissance nécessaire de sortie du générateur dans chaque cas particulier, parce que chaque fabricant de raccords a des spécifications différentes.

Les indications du tableau suivant ne sont données qu'à titre indicatif et peuvent diverger par rapport à vos exigences.

#### La puissance disponible du générateur décroît de 10% par 1000 mètres d'altitude.

Pour une recommandation particulière, vous pouvez télécharger notre App "PFS Barcode Decoder". Avec cette application, vous pouvez scanner un code-barres et d'obtenir des informations détaillées sur le raccord et une recommandation pour la puissance de sortie nécessaire du générateur.

Notre App "PFS Barcode Decoder" est disponible pour Android dans le Google Play Store ainsi que pour iOS dans l'App Store d'iTunes.

| Diamètre de raccord | Puissance délivrée |
|---------------------|--------------------|
| 20 s à 120 s        | 2 kW               |
| 120 s à 400 s       | 4 kW               |

En ce qui concerne les générateurs ayant un comportement de régulation médiocre ou une tension d'alimentation mal stabilisée, la garantie de performance doit être équivalente de 3 à 3,5 fois la charge pour assurer un fonctionnement sans incident. Concernant les générateurs à régulation électronique, l'adaptation devrait être testée préalablement étant donné que dans ce cas, différents appareils ont une tendance à l'oscillation de vitesse et que cette situation génère des pics de tension extrêmes. Cela peut en outre provoquer des arrêts intempestifs du générateur.

## 11. Exécution d'un processus de soudage

Les machines électrosoudables du type SmartFuse 180 et SmartFuse 180 (Bluetooth) ne propose que SmartFuse comme un moyen pour l'entrée des paramètres de soudage.

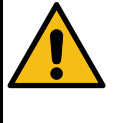

#### Attention!

Le générateur doit être mis à la terre!

Si la machine électrosoudable fonctionne avec un générateur non relié à la terre ou branché à un secteur d'alimentation sans conducteur de protection, il existe un risque de choc électrique.

## 11.1 Préparation

Avant de démarrer, les étapes suivantes doivent être effectuées dans l'ordre indiqué:

| Étape | Action                                                                                                    |
|-------|----------------------------------------------------------------------------------------------------|
| 1     | Machine électrosoudable, câble et adaptateur sont vérifiés visuellement et, le cas échéant à<br>remplacer en cas de dommage ou de défaut. |
| 2     | Les câbles de soudage, le cordon d'alimentation et le câble de rallonge doivent être déroulés<br>complètement.                            |
| 3     | Branchez les câbles de soudage.                                                                                                    |
| 4     | Désactiver le commutateur MARCHE/ARRÊT de la machine électrosoudable.                                                                     |
| 5     | Démarrez le générateur avant de le relier à la machine électrosoudable. Attendez que la tension de sortie du générateur soit stabilisée.  |
| 6     | Branchez le câble d'alimentation de la machine électrosoudable.                                                                           |

## 11.2 La mise sous tension de la machine electrosoudable

### 11.2.1 SmartFuse 180

| Étape |                                                                                                    | Action                                                                                                    |
|-------|----------------------------------------------------------------------------------------------------|----------------------------------------------------------------------------------------------------|
| 1     | Mettez la machine électrosoudable s<br>MARCHE/ARRÊT                                                                                               | ous tension à l'aide du commutateur                                                                                                    |
| 1.1   | La machine électrosoudable de soudag<br>deux signaux sonores. D'autre part, l'éd<br>L'affichage suivant apparaît pendant er                       | ge signale ensuite sa disponibilité de mise en service par<br>clairage de l'afficheur se déclenche automatiquement.<br>nviron 7 secondes: |
|       | SmartFuse 180<br>2.40H4<br>0 heures travail                                                                                                    | Affichage après la mise sous tension                                                                                                    |
|       | Ligne 1 affiche le type d'appareil.<br>Ligne 2 affiche la version du logiciel.<br>Ligne 3 affiche le nombre d'heures de f<br>Lign 4 3 reste vide. | onctionnement (somme de tous les temps de soudage).                                                                                       |

### 11.2.2 SmartFuse 180 (Bluetooth)

| Étape |                                                                                                    | Action                                              |
|-------|----------------------------------------------------------------------------------------------------|-----------------------------------------------------|
| 1     | Mettez la machine électrosoudable sous tension à l'aide du commutateur<br>MARCHE/ARRÊT                                                                                                    |                                                     |
| 1.1   | La machine électrosoudable de soudage signale ensuite sa disponibilité de mise en service par<br>deux signaux sonores. D'autre part, l'éclairage de l'afficheur se déclenche automatiquement.<br>L'affichage suivant apparaît pendant environ 7 secondes: |                                                     |
|       | SmartFuse 180 BT<br>2.40H4<br>0 heures travail                                                                                                    | Affichage après la mise sous tension                |
|       | Ligne 1 affiche le type d'appareil.<br>Ligne 2 affiche la version du logiciel.<br>Ligne 3 affiche le nombre d'heures de f<br>Lign 4 3 reste vide.                                                                                                    | onctionnement (somme de tous les temps de soudage). |

### 11.2.3 Autres messages

Après l'affichage de démarrage, d'autres messages peuvent être affichés sur l'écran avant l'apparition de l'affichage principal.

### 11.2.3.1 Réglage du système modifié

Si le réglage du système a été modifié avant un redémarrage de la machine électrosoudable, un message apparaît sur l'écran indiquant qu'un changement a été effectué. Ceci est également enregistré.

> Ce message est acquitté en appuyant sur la touche rouge d'arrêt.

### 11.2.3.2 Une erreur est apparue

Si lors du dernier processus de soudage un défaut est apparu avant mise hors tension de la machine électrosoudable (par ex. défaut de résistance) celui-ci s'affiche de nouveau sur le dispositif de visualisation par un message distinct.

> Ce message est acquitté en appuyant sur la touche rouge d'arrêt.

| <b>1</b><br>1.1 | <b>Exemple</b><br>L'exemple suivant montre comment un<br>mise hors tension de la machine électro | rappel pour une erreur qui s'est produite avant la dernière<br>psoudable peut ressembler.                          |
|-----------------|--------------------------------------------------------------------------------------------------|----------------------------------------------------------------------------------------------------|
|                 | Erreur de résistance<br>lors de la dernière<br>soudure                                           | Affichage après la mise sous tension                                                                               |
|                 | Attention!<br>Ces messages ne montrent pas les e<br>à rappeler à l'utilisateur gu'une erre       | erreurs/problèmes actuels. Ils sont uniquement destinés<br>eur/problème s'est produit avant que l'appareil ait été |

### 11.2.3.3 Maintenance

éteint la dernière fois!

Ce message apparaît quand un intervalle de maintenance arrive à échéance. Cela peut être le cas si le temps programmé (par ex. 12 mois) est dépassé ou sur des machines électrosoudables qui n'ont pas de protocoles, après 200 heures de fonctionnement.

Ce message est acquitté en appuyant sur la touche rouge d'arrêt.

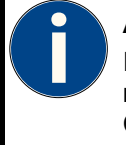

#### Attention!

Il est recommandé d'expédier la machine électrosoudable pour la maintenance dès que ce message apparaît. L'affichage de ce message correspond à une recommandation ou à un rappel. Ce message ne signifie pas que la machine électrosoudable ne peut plus être utilisée.

En confirmant avec la touche rouge d'arrêt, on accède à l'affichage principal de l'appareil.

## 11.3 Couplage via Bluetooth

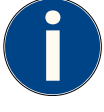

### Attention!

La fonctionnalité Bluetooth est uniquement disponible dans les machines électrosoudables fabriquées par PF-Schweißtechnologie GmbH qui sont équipées d'un module Bluetooth.

Afin de rendre la machine électrosoudable visible pour votre appareil mobile, l'option "BT ouvert" doit être activée dans la configuration du système.

Le couplage n'est possible que lors de l'utilisation de l'application du fabricant de la machine électrosoudable. Pour utiliser l'application et ses fonctions, un enregistrement est obligatoire. Pour plus d'informations, veuillez contacter votre distributeur ou PF-Schweißtechnologie GmbH.

### 11.3.1 Option "BT ouvert" active, "BT uniquement" inactive

| Étape      | Action                                                                                                    |  |
|------------|----------------------------------------------------------------------------------------------------|--|
| 1          | Affichage après la mise en marche, si "BT ouvert" est actif                                                                                                    |  |
| 1.1        | La machine électrosoudable montre l'écran suivant. Vous pouvez maintenant utiliser l'application pour coupler la machine électrosoudable à votre appareil mobile.                                                                                                    |  |
|            | #10020981 Menu<br>En attente d'app<br>STOP:<br>Affichage après la mise sous tension                                                                                                    |  |
|            | Ligne 1 indique l'ID qui peut être utilisé pour détecter la machine électrosoudable, à l'aide de Bluetooth. En appuyant sur la touche de sélection, vous pouvez accéder à la configuration du système.                                                                                                    |  |
|            | Ligne 2 affiche le message «En attente d'app». La machine électrosoudable indique sa disponibilité pour le couplage via l'application.                                                                                                    |  |
|            | Ligne 3 affiche le message «STOP: Arrêt». Pour continuer sans connexion Bluetooth, appuyez sur la touche rouge d'arrêt.                                                                                                    |  |
|            | Touche de sélection En appuyant sur la touche de sélection, vous pouvez accéder à la configuration du système. Vous avez besoin d'un code superviseur, en fonction du réglage ("Code Sys" activé ou désactivé) pour avoir un accès admissible.                                                              |  |
|            | Touche d'arrêt rougeVous pouvez interrompre le couplage Bluetooth et retourner à<br>l'écran principal de la machine électrosoudable en appuyant sur<br>la touche rouge d'arrêt.                                                                                                    |  |
| 1.2<br>OPT | Maintenant, continuez la procédure d'appariement dans l'application «ElectroFusion Studio» sur votre appareil mobile. Dès que la machine électrosoudable est détectée et appariée avec succès par l'application, elle peut être utilisée pour le faire fonctionner.                                         |  |
| 1.2<br>OPT | Si vous souhaitez procéder sans connexion Bluetooth, appuyez sur la touche rouge d'arrêt. Vous serez dirigé vers l'écran principal de la machine électrosoudable. L'opération doit être effectuée sur le contrôleur. (Pour ce faire, "BT uniquement" doit être désactivé dans la configuration du système.) |  |

## 11.3.2 Option "BT ouvert" active, "BT uniquement" inactive

| Étape | Action                                                                                                    |  |  |
|-------|----------------------------------------------------------------------------------------------------|--|--|
| 1     | Affichage après la mise en marche, si "BT ouvert" est actif                                                                                                    |  |  |
| 1.1   | La machine électrosoudable montre l'écran suivant. Vous pouvez maintenant utiliser l'application pour coupler la machine électrosoudable à votre appareil mobile.                                                                                                   |  |  |
|       | #10020981 Menu<br>En attente d'app<br>BT uniquement Affichage après la mise sous tension                                                                                                    |  |  |
|       | Ligne 1 indique l'ID qui peut être utilisé pour détecter la machine électrosoudable, à l'aide de Bluetooth. En appuyant sur la touche de sélection, vous pouvez accéder à la configuration du système.                                                              |  |  |
|       | Ligne 2 affiche le message «En attente d'app». La machine électrosoudable indique sa disponibilité pour le couplage via l'application.                                                                                                    |  |  |
|       | Ligne 3 affiche le texte "BT uniquement". La machine électrosoudable indique qu'il peut être contrôlé avec ces paramètres uniquement via l'application et la connexion Bluetooth.                                                                                   |  |  |
|       | Touche de sélectionEn appuyant sur la touche de sélection, vous pouvez accéder à<br>la configuration du système. Vous avez besoin d'un code<br>superviseur, en fonction du réglage ("Code Sys" activé ou<br>désactivé) pour avoir un accès admissible.              |  |  |
| 1.2   | Maintenant, continuez la procédure d'appariement dans l'application «ElectroFusion Studio» sur votre appareil mobile. Dès que la machine électrosoudable est détectée et appariée avec succès par l'application, elle peut être utilisée pour le faire fonctionner. |  |  |

## 11.3.3 Le couplage via Bluetooth est terminé

| Étape | Action                                                                         |                                                           |
|-------|--------------------------------------------------------------------------------|-----------------------------------------------------------|
| 1     | Affichage après le couplage                                                    |                                                           |
| 1.1   | La machine électrosoudable montre l'écran suivant.                             |                                                           |
|       |                                                                                |                                                           |
|       | #10020981 Menu                                                                 |                                                           |
|       | En attente d'app                                                               | Affichage après le couplage                               |
|       | CONNECT                                                                        |                                                           |
|       | Ligne 4 affiche le message "CONNECT effectué avec succès.                      | ". La machine électrosoudable signale que le couplage est |
| 1.2   | Maintenant, continuez à utiliser la mach<br>Studio" sur votre appareil mobile. | nine électrosoudable avec l'application "ElectroFusion    |

| Étape |                                                                                                    | Action                                                                                                    |  |
|-------|----------------------------------------------------------------------------------------------------|----------------------------------------------------------------------------------------------------|--|
| 2     | Affichage après le couplage                                                                                                    |                                                                                                    |  |
| 2.1   | La machine électrosoudable montre l'écran suivant.                                                                              |                                                                                                    |  |
|       |                                                                                                    |                                                                                                    |  |
|       | #10020981 Menu                                                                                                    |                                                                                                    |  |
|       | En attente d'app                                                                                                    | Ecran après avoir procédé à l'application                                                                                            |  |
|       |                                                                                                    |                                                                                                    |  |
|       | BT activé                                                                                                    |                                                                                                    |  |
|       | Ligne 4 affiche brièvement le texte "BT actionnée par un dispositif mobile.                                                     | activé". La machine électrosoudable indique qu'elle est                                                                              |  |
| 1.2   | Maintenant, continuez à utiliser la mach<br>Studio" sur votre appareil mobile. La ma<br>actuellement active dans la procédure d | nine électrosoudable avec l'application "ElectroFusion<br>achine électrosoudable affiche les affichages selon l'étape<br>de soudage. |  |

## 11.4 Affichage des données de l'appareil

Lorsque l'écran principal est affiché, vous pouvez afficher le dispositif de données en appuyant sur la touche droite du clavier ►.

| Étape | Action                                                                                                    |  |  |
|-------|----------------------------------------------------------------------------------------------------|--|--|
| 1     | Avant l'assemblage d'un raccord, l'écran affiche l'affichage principal:                                                                                                    |  |  |
|       | CONNECT SmartFuse<br>Tension: 230 V<br>Fréq.: 50 Hz<br>Pas de contact                                                                                                    |  |  |
|       | Ligne 1 affiche le message qu'un raccord doit être connecté.                                                                                                    |  |  |
|       | Ligne 2 montre la tension du réseau mesurée.<br>Ligne 3 montre la tension du réseau mesurée.                                                                                                    |  |  |
|       | Ligne 4 montre le message, qu'aucun raccord n'est connecté.                                                                                                    |  |  |
| 2     | Appuyez et maintenez sur la touche flèche vers la droite ▶ pour permettre d'afficher le dispositif des données.                                                                                                    |  |  |
|       | SmartFuse 180         2.40H4 54 s         12345678         12345678                                                                                                    |  |  |
|       | Ligne 1 affiche le type d'appareil.<br>Ligne 2 affiche la version du logiciel, et en deuxième lieu le temps total de soudage.<br>Ligne 3 affiche le numéro de l'appareil. Le numéro de l'appareil est prédéfini et inchangeable. |  |  |
|       | Ligne 4 affiche le numéro d'inventaire. Le numéro d'inventaire peut être modifié dans les<br>paramètres du système par l'utilisateur. Au début, le numéro de l'appareil est utilisé comme<br>numéro d'inventaire.                |  |  |
| 3     | Lâchez la touche flèche droite 🕨 pour annuler l'affichage des données de l'appareil.                                                                                                    |  |  |

\*) Les appareils qui intègrent un capteur de température indiquent la température ambiante dans la deuxième ligne de l'écran principal après la tension du secteur de connexion. Aussi, la température ambiante sera affichée dans le protocole de soudage.

## 11.5 Soudage avec SmartFuse

### 11.5.1 Assemblage d'un raccord

#### Attention!

Les surfaces des contacts de raccordement et les raccords doivent être propres. Des contacts souillés provoquent des surchauffes et une carbonisation sure les surfaces de contact.

Les contacts de soudage doivent être remplacés dès qu'un dépôt s'est formé sur les surfaces de contact ou que la force d'insertion des contacts s'atténue.

#### Attention!

La notice d'assemblage du fabricant de raccord concerné de même que les DVGW, DVS et prescriptions européennes et nationales doivent toujours être respectés.

Des contacts du câble de soudage souillés ou endommagés peuvent lors de l'utilisation du système SmartFuse générer de faux paramètres de soudage.

Après recherche automatique des paramètres de soudage, les paramètres affichés à l'écran doivent impérativement être comparés avec les indications sur le raccord pour s'assurer que les paramètres de soudage corrects sont utilisés.

| Étape | Action                                                                  |  |  |
|-------|-------------------------------------------------------------------------|--|--|
| 1     | Avant l'assemblage d'un raccord, l'écran affiche l'affichage principal: |  |  |
|       | Ligne 1 affiche le message qu'un raccord doit être connecté.            |  |  |
|       | Ligne 2 montre la tension du réseau mesurée.                            |  |  |
|       | Ligne 3 montre la tension du réseau mesurée.                            |  |  |
|       | Ligne 4 montre le message, qu'aucun raccord n'est connecté.             |  |  |
|       |                                                                         |  |  |
|       | Attention!                                                              |  |  |

Si vous souhaitez souder à l'aide de la fonction SmartFuse, l'écran doit afficher ce qui suit après avoir raccordé un raccord. Si le message "Fittingcode" apparaît, il peut être dû à l'une des raisons suivantes

Le raccord relié n'est pas doté de mode SmartFuse.

Le contact rouge-marqué du raccord n'est pas connecté au câble rouge de soudage. Il existe un problème.

Vérifiez si le raccord est correctement raccordé et s'il est adapté pour le mode SmartFuse. Si le problème persiste, contactez votre revendeur ou le fabricant.

| Étape | Action                                                                                                    |  |
|-------|----------------------------------------------------------------------------------------------------|--|
| 2     | Un raccord doté de mode SmartFuse est connecté.                                                                                                    |  |
| 2.1   | Pour souder avec le système SmartFuse, le câble de soudage rouge doit être relié au contact du raccord, dont la partie supérieure est marquée en rouge. Une fois le raccordement avec le raccord est bien effectué, la machine électrosoudable commence à l'aide de la résistance du contact de soudage à déterminer les paramètres de soudage. Lors de cette opération, l'écran affiche le message suivant:                                                         |  |
|       | Reconnaissance SmartTension:230 VFréq.:50 Hz                                                                                                    |  |
|       | Ligne 1 affiche, que la résistance SmartFuse du raccord est mesurée.                                                                                                    |  |
|       | Ligne 2 montre la tension du réseau mesurée.                                                                                                    |  |
|       | Une fois les paramètres de soudage déterminés, la machine électrosoudable affiche cette                                                                                                    |  |
| 3     | information:                                                                                                    |  |
|       | Démarrage         Temps nominal:         30 s         PLA 40 V         Ligne 1 informe que pour le démarrage du processus de soudage il faut actionner la touche verte de démarrage. Il faut d'abord vérifier si le temps de soudage, le fabricant, le type et le diamètre correspondent au produit raccordé.         Ligne 2 affiche le temps de soudage.         Ligne 3 contient des informations relatives au fabricant, tension de soudage donne la température |  |
|       | Ces paramètres doivent être absolument comparés avec les indications du fabricant sur le raccord.                                                                                                    |  |

### Étape Action 1 Démarrer le processus de soudage 1.1 Actionnez la touche verte de démarrage pour lancer le processus de soudage avec les paramètres affichés. 2 Rappel 2.1 Après avoir appuyé sur la touche verte de démarrage, un message s'affiche pour rappeler l'obligation de préparer et de fixer les tubes suivant les directives générales. Si après une vérification vous deviez encore avoir des doutes concernant la préparation dans les règles, vous pouvez interrompre le processus en actionnant la touche rouge d'arrêt. Autrement confirmez la préparation effectuée dans les règles en actionnant la touche verte de démarrage. Avez vous bien gratté et nettoyé? Rappel 3 Vérifier la résistance du raccord. 3.1 La machine électrosoudable commence ensuite à vérifier la résistance du raccord. Si la résistance du raccord devait se situer en dehors de la plage permise, l'erreur est signalée par un signal sonore et l'affichage d'un message correspondant. Le signal sonore peut être interrompu en appuyant sur la touche rouge d'arrêt. 0.15< 0.05 <35.00 Temps nominal: Affichage en cas de défaut de résistance 30 s Ligne 1 affiche à gauche et à droite les limites de la plage autorisée et au milieu la résistance mesurée. Ligne 2 affiche le temps de soudage NOMINAL. Ligne 3 montre le nombre de rapport en vertu de lequel le protocole d'erreur est stocké. Ligne 4 affiche le message d'erreur "Erreur de résistance". 3.2 Retirez le câble de soudage du raccord. Vérifiez la propreté des contacts du raccord et du câble de soudage. Si le raccord devait après nettoyage des contacts de nouveau causer un défaut de résistance, le raccord doit être considéré comme défectueux. Utiliser d'autres raccords. 4 Aucune erreur de résistance détectée 4.1 En l'absence d'erreur de résistance, la machine électrosoudable démarre automatiquement le processus de soudage.

### 11.5.2 Démarrage le processus de soudage avec SmartFuse

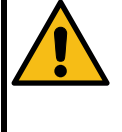

### Attention!

Le raccord et les zones de contact ne doivent pas être touchés pendant le soudage. Maintenez une distance de sécurité d'au moins 1 m pour éviter tout risque en cas de projection intempestive d'émail.

## 11.5.3 Pendant le processus de soudage

| Étape |                                                                                | Action                                  |
|-------|--------------------------------------------------------------------------------|-----------------------------------------|
| 1     | Pendant le processus de soudage                                                |                                         |
| 1.1   | Le temps réel écoulé par rapport au temps nominals'incrémente sur l'afficheur. |                                         |
|       | Temps réel:<br>1 s<br>Temps nominal:<br>30 s                                   | L'écran pendant le processus de soudage |
|       | Ligne 1 affiche le temps RÉEL déjà éc<br>Ligne 2 affiche le temps de soudage N | oulé.<br>OMINAL.                        |
|       | Ligne 3 affiche les spécifications du typ                                      | be de raccord.                          |
|       | Ligne 4 contient éventuellement des m                                          | lessages d'erreur.                      |

### 11.5.4 Après la fin du processus de soudage

| Étape | Action                                                                                                    |                                                                               |
|-------|----------------------------------------------------------------------------------------------------|-------------------------------------------------------------------------------|
| 1     | Fin du processus de soudage                                                                                                    |                                                                               |
| 1.1   | Le processus de soudage s'arrête automatiquement quand le temps réel a atteint le temps nominal. Ceci est signalé par deux signaux sonores et par le message suivant sur l'afficheur: |                                                                               |
|       | Temps réel:<br>30 s<br>Temps nominal:<br>30 s                                                                                                    |                                                                               |
|       | Ligne 1 affiche le temps RÉEL déjà éc<br>Ligne 2 affiche le temps de soudage N<br>Ligne 3 montre le nombre de rapport s<br>Ligne 4 montre le message "OK".                            | coulé.<br>IOMINAL.<br>sous lequel la soudure a été enregistrée.               |
| 2     | Après la fin du processus de soudage                                                                                                    |                                                                               |
| 2.1   | À l'arrêt du processus de soudage, vo<br>raccord. Le message de démarrage ré                                                                                                    | us pouvez retirer prudemment les contacts de soudage du<br>eapparaît ensuite. |
|       | Attention!<br>Ne retirez pas brusquement les co                                                                                                    | ntacts de soudage du raccord.                                                 |

Ne retirez pas brusquement les contacts de soudage du raccord. Avant le transport de l'appareil de soudage, retirez les contacts de soudage du raccord. Observez les temps de refroidissement, les instructions d'assemblage et les directives du fabricant de raccords aussi bien que les directives du fabricant des tubes.

| Étape      |                                                                                                    | Action                                                                                                    |
|------------|----------------------------------------------------------------------------------------------------|----------------------------------------------------------------------------------------------------|
| 3 OPT      | OPTIONNEL: Récupération des données relatives à la soudure                                                                                                    |                                                                                                    |
| 3.1<br>OPT | Après l'achèvement de la procédure de soudage, les informations suivantes relatives à la soudure peuvent être affichées en conservant le ▲-bouton du clavier enfoncé.     |                                                                                                    |
|            | 2.25 Ohm<br>40 V<br>10.596 kJ<br>- OK -                                                                                                    | Affichage des paramètres de soudage                                                                        |
|            | Ligne 1 affiche la résistance mesurée e<br>Ligne 2 affiche la tension théorique en<br>Ligne 3 affiche l'énergie apportée en kil<br>Ligne 4 contient éventuellement des me | en Ohm (Ω) avant le démarrage du processus de soudage.<br>Volt (V).<br>lojoules (kJ).<br>essages d'erreur. |
| 13         | Retour à l'écran principal                                                                                                    |                                                                                                    |
| 13.1       | En appuyant sur la touche de sélection                                                                                                    | vous pouvez retourner à l'écran principal.                                                                 |

# 12. Menu de fonctions

| Étape           |                                                                                                    | Action                                                                                   |
|-----------------|----------------------------------------------------------------------------------------------------|------------------------------------------------------------------------------------------|
| 1               | Affichage du menu de fonctions                                                                                                    |                                                                                          |
| 1.1             | Lorsque l'affichage principal est apparu sur l'écran, appuyez sur la touche de sélection du cla<br>Le menu fonction apparaît sur l'écran:                                                                                                    |                                                                                          |
|                 | Brancher raccord<br>Tension: 230 V<br>Fréq.: 50 H<br>Pas de contact                                                                                                    | Affichage principal<br>z                                                                 |
| <b>2</b><br>2.1 | Le menu de fonctions                                                                                                    |                                                                                          |
|                 | >Contraste<br>Configuration                                                                                                    | Afficher le menu de fonctions                                                            |
|                 | Le menu fonction contient une liste de toutes les fonctions disponibles. Le symbole > est<br>l'indicateur de sélection qui marque l'entrée sélectionnée ou activée lorsque la touche de<br>sélection est appuyé.<br>▲ ▼ Ces touches déplacent l'icône de sélection vers le haut et vers<br>le bas. |                                                                                          |
|                 |                                                                                                    |                                                                                          |
|                 | Touche de sélection                                                                                                    | La touche de sélection sélectionne la fonction indiquée par l'indicateur de sélection >. |
|                 | Touche d'arrêt rouge                                                                                                    | Annuler et retourner à l'écran principal                                                 |

Le tableau suivant présente les fonctions disponibles.

| Fonction      | Description                                      | Page |
|---------------|--------------------------------------------------|------|
| Contraste     | Réglage du contraste de l'écran de visualisation | 33   |
| Configuration | Fonction avancée de configuration                | 34   |

## 12.1 Manipulation du champ de caractères pour la saisie de données

Pour entrer manuellement les données, un champ de caractères sera affichée. En utilisant la zone de lettres pour saisir des lettres ou des chiffres se fait toujours de la même manière, ce qui explique pourquoi elle est présentée ici en détail.

| Étape | Action                                                                                                    |  |
|-------|----------------------------------------------------------------------------------------------------|--|
| 1     | Manipulation du champ de caractères pour la saisie de données                                                                                                    |  |
| 1.1   | Le champ de caractères affiché se présente de la façon suivante:                                                                                                    |  |
|       | *1234ABCDEFG<br>ABCDEFHGIJKLMNOPQRST<br>UVWXYZ0123456789 \$-/                                                                                                    |  |
|       | Les deux premières lignes prennent ici les lettres ou les chiffres que vous saisissez. Selon la fonction une chaîne de caractères peut être définie ou non. Dans les deux lignes du bas, les lettres que vous pouvez choisir sont indiquées.                                                                                                    |  |
| 2     | Saisie d'une chaîne de caractères                                                                                                    |  |
|       | Le premier emplacement est sélectionné en premier lieu. La sélection se reconnait par le clignotement. Déplacez le curseur de sélection (étoile *) à l'aide des touches fléchées ◀▲▼▶ sur le signe que vous souhaitez saisir. Saisissez le signe sélectionné avec la touche de sélection. Le signe sélectionné apparaît alors sur la ligne supérieure de l'écran, à l'endroit qui clignote. Saisissez ensuite les uns après les autres tous les emplacements de la chaîne de caractères souhaitée.                                                                                                    |  |
| 2.1   | Traitement d'une chaîne de caractères                                                                                                    |  |
|       | Si vous voulez modifier une position particulière dans la chaîne de caractères affichée, déplacez le curseur de sélection avec la touche de sélection ▲ du champ de caractères. L'étoile * disparaît et vous pouvez à présent déplacer avec les touches ◄ et ► le marqueur clignotant sur une position de votre choix de la chaîne de caractères déjà présente. Pour modifier ce signe, faites apparaître l'étoile * en appuyant sur la touche de sélection et continuez comme décrit en 1).                                                                                                    |  |
| 2.2   | Entrée d'une chaîne avec un dispositif de lecture code à barres<br>(Si votre appareil est doté d'un crayon optique/scanner)                                                                                                    |  |
|       | Vous avez la possibilité de créer la chaîne de caractères souhaitée avec le code barres existant,<br>que vous scannez avec le crayon lecteur ou le scanneur. Placez le soulignage clignotant comme<br>décrit sous le point 2) à l'endroit ou le code barres doit être placé, et actionnez la touche de<br>sélection, pour que le curseur de sélection redevienne visible dans la chaîne de caractères.<br>Scannez à présent le code barres avec le crayon lecteur ou avec le scanneur. Le code à barres lu<br>est placé à la position correspondante et le marqueur placé derrière. Ceci permet également de<br>scanner plusieurs codes barres successifs. Si le code barres scanné est trop long pour le placer<br>sur la chaîne de caractères saisie, celui-ci sera ignoré. Afin de saisir une chaîne de caractères,<br>vous pouvez également utiliser le tableau de codes alphanumériques joint au présent manuel.<br>Celle-ci est également disponible en tant qu'accessoire étanche. |  |
| 2.3   | Terminez la saisie                                                                                                    |  |
|       | Terminez la saisie de la chaîne de caractères en appuyant la touche verte de démarrage. Vous pouvez aussi quitter le champ de caractères en appuyant sur la touche rouge d'arrêt. Toutefois, dans ce cas, votre entrée pour la nouvelle procédure n'est pas acceptée.                                                                                                    |  |

## 12.2 Contraste (Écran)

Avec cette fonction vous avez la possibilité d'adapter le contraste de l'écran aux conditions d'éclairage de votre environnement.

| Étape |                                                                                               | Action                                                                                                    |
|-------|-----------------------------------------------------------------------------------------------|----------------------------------------------------------------------------------------------------|
| 1     | Accès au menu "Contraste"                                                                     |                                                                                                    |
| 1.1   | Sélectionnez avec les touches                                                                 | ▲- et ▼- dans le menu fonction l'entrée "contraste ».                                                                                                    |
|       | >Contraste<br>Configuration                                                                   | Menu de fonctions                                                                                                    |
| 1.2   | Ensuite, appuyez sur la touche                                                                | e de sélection pour sélectionner la fonction.                                                                                                    |
| 2     | Réglage du contraste                                                                          |                                                                                                    |
|       | Contraste<br>240                                                                              | Réglage du contraste                                                                                                    |
|       |                                                                                               | Augmente la valeur de contraste                                                                                                    |
|       | V                                                                                             | Diminue la valeur de contraste                                                                                                    |
|       | Touche verte de démarrage                                                                     | Accepte la valeur de contraste affichée                                                                                                    |
|       | Touche d'arrêt rouge                                                                          | Appuyez sur la touche rouge d'arrêt annule et retour à l'écran principal.                                                                                                    |
| 2.1   | Si vous avez changé la valeur<br>démarrage un message de séd<br>la touche verte de démarrage. | de contraste et la confirmant par l'appui sur la touche verte de<br>curité s'affiche. Vous pouvez accepter le message en appuyant sur<br>Appuyez sur la touche rouge d'arrêt pour revenir à l'écran principal. |

## 12.3 Configuration

Dans le menu de l'appareil "Configuration" plusieurs réglages et fonctions de l'appareil peuvent être modifiés. Suivant la configuration de base de l'appareil, un code de déverrouillage resp. code de superviseur peut être nécessaire pour l'accès à ce menu. Cette limitation peut être désactivée dans ce menu.

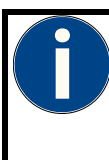

#### Code de déverrouillage pour l'accès du menu "Configuration"

Si le code vous ai demandé lorsque vous essayez d'accéder au menu "Configuration", le code de base nécessaire pour cette opération est le numéro de série de la machine lu à l'envers. Les étapes nécessaires pour afficher ce numéro se fait en appuyant sur la touche ▶, qui sont décrites à la fin du chapitre 11.4.

| Étape | Action                                       |                                                                                                    |  |
|-------|----------------------------------------------|----------------------------------------------------------------------------------------------------|--|
| 1     | Accès au Configuration (du système)          |                                                                                                    |  |
| 1.1   | Choisissez avec les touc<br>"Configuration". | ches fléchées et boutons ▲- ▼-pour accéder au menu de fonction                                                                                                    |  |
|       | Contraste<br>>Configuratio                   | <b>n</b><br>Menu de fonctions                                                                                                    |  |
| 1.2   | Ensuite, appuyez sur la                      | touche de sélection pour accéder au réglage du système.                                                                                                    |  |
| 2     | Configuration (du syst                       | ème)                                                                                                    |  |
|       | Langue<br>Code Sys                           | + –<br>DE <<br>Configuration                                                                                                    |  |
|       | <                                            | Ce symbole est l'icône de sélection qui affiche le menu actuellement sélectionné.                                                                                                 |  |
|       | ▲ ▼                                          | Ces touches déplacent l'icône de sélection vers le haut et vers le bas.                                                                                                    |  |
|       | Touche de sélection                          | La touche de sélection sélectionne la fonction indiquée par l'indicateur<br>de sélection <.                                                                                       |  |
|       | *                                            | L'étoile montre l'option état. Si l'étoile se situe dans la colonne « + »<br>l'option correspondante est activée. Si l'étoile se situe dans la colonne «<br>- », elle désactivée. |  |
|       | <►                                           | Appuyez sur les boutons change le statut de l'option (MARCHE/STOP).                                                                                                    |  |
|       | Touche verte de<br>démarrage                 | Appuyez sur la touche verte de démarrage accepte/stocke la valeur et retour à l'écran principal.                                                                                  |  |
|       | Touche d'arrêt rouge                         | Appuyez sur la touche rouge d'arrêt annule et retour à l'écran principal.                                                                                                    |  |

Le tableau suivant présente les fonctions disponibles.

| Fonction      | Description                                                                    | Valeur                 | Page |
|---------------|--------------------------------------------------------------------------------|------------------------|------|
| Langue        | Réglage de l'affichage de la langue                                            | Abréviation du<br>pays | 35   |
| Identié       | Attribution d'un numéro d'inventaire pour la machine électrosoudable           | Numéro                 | 36   |
| Code Sys.     | Verrouillage du réglage vous système                                           | MARCHE/STOPP           | 37   |
| BT ouvert     | Activation et désactivation du Bluetooth                                       | MARCHE/STOPP           | 37   |
| BT uniquement | Fonctionnement de l'appareil uniquement possible par application via Bluetooth | MARCHE/STOPP           | 38   |

## 12.3.1 Langue

| Étape |                                                                                                    | Action                                                                                                    |
|-------|----------------------------------------------------------------------------------------------------|----------------------------------------------------------------------------------------------------|
| 1     | Accès au réglage "Langue"                                                                                                    |                                                                                                    |
| 1.1   | Sélectionnez l'entrée "Langue" dans le                                                                                                    | système de configuration, à l'aide des touches $\blacktriangle$ et $ullet$ .                                                                                |
| 1.2   | Ensuite, appuyez sur la touche de séle                                                                                                    | ction pour accéder au réglage de la langue.                                                                                                    |
| 2     | Réglage de la langue                                                                                                    |                                                                                                    |
| 2.1   | Après avoir sélectionné la fonction « Langue », une liste de codes pays avec correspondance de langues apparaît sur l'écran (DE = Allemand, GB = Anglais, SE = Suédois, ES = Espagnol, IT = Italien, DK = Danois, PF = Portugais, FR = Français, PL = Polonais, TR = Turque, RO = Roumain, etc.)<br>Veuillez observer que pour chaque machine électrosoudable seulement 7 langues peuvent être sélectionnées. |                                                                                                    |
|       | >DE<br>GB<br>FR                                                                                                    | Réglage de la langue                                                                                                    |
|       |                                                                                                    | Ces touches déplacent l'icône de sélection vers le haut et vers le bas.                                                                                     |
|       | Touche de sélection                                                                                                    | La touche de sélection sélectionne la langue marquée<br>par l'icône de sélection >.                                                                         |
|       | Touche verte de démarrage                                                                                                    | Appuyez sur la touche verte de démarrage<br>accepte/stocke la valeur et retour à l'écran principal.                                                         |
|       | Touche d'arrêt rouge                                                                                                    | Appuyez sur la touche rouge d'arrêt annule et retour à<br>l'écran principal.                                                                                |
| 2.2   | Après avoir sélectionné la langue souh<br>message suivant «Etes-vous sûr?» ave<br>d'affichage ou annuler le processus en                                                                                                    | aitée, appuyez sur la touche de sélection. Confirmez le<br>ec la touche verte de démarrage pour accepter la langue<br>appuyant sur la touche rouge d'arrêt. |

### 12.3.2 Identié

Le numéro d'inventaire peut être attribué par vous-même pour pouvoir identifier l'appareil dans votre inventaire. Le numéro d'inventaire peut être attribué par vous-même pour pouvoir identifier l'appareil dans votre inventaire. Pour la saisie vous pouvez utiliser le champ de caractère qui s'affiche ou lire un code à barres avec un crayon de lecture/Laser. Le numéro d'inventaire saisi s'imprime avec le protocole.

| Étape      | Action                                                                                                    |  |
|------------|----------------------------------------------------------------------------------------------------|--|
| 1          | Accès au réglage du "Identié"                                                                                                    |  |
| 1.1<br>1.2 | Sélectionnez l'entrée "Identié" dans le système de configuration, à l'aide des touches ▲ et ▼.<br>Ensuite, appuvez sur la touche de sélection pour accéder au réglage de numéro d'inventaire.                                                                                                    |  |
| 2          | Réglage d'identié                                                                                                    |  |
| 2.1        | Utilisez le champ de caractères pour la saisie du numéro d'inventaire souhaité.                                                                                                    |  |
|            | 00015<br>Identié<br>ABCDEFGHIJKLMNOPQRST<br>UVWXYZ0123456789 \$-/                                                                                                    |  |
|            | Pour plus amples informations concernant le maniement du champ de caractères, veuillez lire le chapitre 12.1 "Manipulation du champ de caractères pour la saisie de données". Après l'entrée de numéro d'inventaire, appuyez sur la touche verte de démarrage une fois l'entrée est acceptée et lorsque la demande de confirmation suivante s'affiche, «Êtes-vous sûr?" appuyez sur la touche verte de démarrage une fois de plus pour confirmer. Vous pouvez interrompre la saisie en appuyant sur la touche rouge d'arrêt.<br>Par défaut, le numéro de périphérique de l'unité de contrôle électro-soudable est défini comme numéro d'inventaire. |  |

### 12.3.3 Code Sys.

Si cette option est activée le réglage du système de la machine électrosoudable ne peut être affiché qu'après lecture du code de déverrouillage resp. code de superviseur. Quand cette option est désactivée, n'importe quel utilisateur peut modifier le réglage du système. Par l'activation de cette option, uniquement des personnes ayant une autorisation requise peuvent procéder à des modifications de réglage du système.

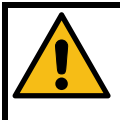

#### Attention!

Cette option peut être préréglée, selon le type de l'appareil. Contactez votre revendeur ou le fabricant de la machine électrosoudable avant d'activer cette option.

Dans tous les cas, vous aurez besoin d'un code de déverrouillage resp. code de superviseur pour accéder au système de configuration dans cette option est activée.

| Étape | Action                                                                                                    |  |  |
|-------|----------------------------------------------------------------------------------------------------|--|--|
| 1     | Accès au Réglage "Code Sys."                                                                                                    |  |  |
| 1.1   | Sélectionnez l'entrée "Code Sys." dans le système de configuration, à l'aide des touches ▲ et ▼.                                                                                                    |  |  |
|       | + -<br>Code Sys. * <<br>Configuration                                                                                                    |  |  |
| 2     | Changement de l'option "Code Sys."                                                                                                    |  |  |
| 2.1   | Utilisez les boutons ◀ ► pour déplacer le repère (*) de la colonne "activé" (+) dans la colonne «désactivé» (-) et vice-versa.                                                                                                    |  |  |
| 2.2   | Après avoir changé l'option dans le réglage du système, appuyez pour enregistrer la touche verte de démarrage et confirmez le message de confirmation "Êtes-vous sûr?" également avec la touche verte de démarrage.                        |  |  |
| 3     | Demande de code de déverrouillage resp. code de superviseur                                                                                                    |  |  |
|       | Si l'option "Code Sys." est activée, le message suivant s'affiche lorsque vous essayez d'accéder à la configuration du système. Entrez un code de déverrouillage resp. code de superviseur ici pour accéder à la configuration du système. |  |  |
|       | ********       Code superviseur         ABCDEFGHIJKLMNOPQRST       Demande de code de déverrouillage resp. code de superviseur         UVWXYZ0123456789 \$-/                                                                               |  |  |
| 3.1   | Saisissez le code en utilisant la champ de caractères. Pour confirmer la saisie appuyez la touche verte de démarrage.                                                                                                    |  |  |

### 12.3.4 BT ouvert

Si cette option est activée, la machine électrosoudable peut être détectée par d'autres appareils via Bluetooth. Le couplage grâce à un smartphone ou une tablette fonctionnant sous Android ou iOS et connecté à Internet est désormais possible. Après un couplage réussi, vous pouvez contrôler la machine électrosoudable en utilisant l'application PFS.

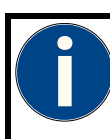

### Attention!

Sans enregistrement préalable, la connexion à la machine électrosoudable ne sera pas possible.

| Étape | Action                                                                                                    |  |
|-------|----------------------------------------------------------------------------------------------------|--|
| 1     | Accès au Réglage "BT ouvert"                                                                                                    |  |
| 1.1   | Sélectionnez l'entrée "BT ouvert" dans le système de configuration, à l'aide des touches ▲ et ▼.                                                                                                    |  |
| 2     | Changement de l'option "BT ouvert"                                                                                                    |  |
| 2.1   | Utilisez les boutons ◀ ► pour déplacer le repère (*) de la colonne "activé" (+) dans la colonne «désactivé» (-) et vice-versa.                                                                                            |  |
| 2.2   | Après avoir changé l'option dans le réglage du système, appuyez pour enregistrer la touche verte<br>de démarrage et confirmez le message de confirmation "Êtes-vous sûr?" également avec la<br>touche verte de démarrage. |  |
|       | Vous pouvez interrompre la saisie en appuyant sur la touche rouge d'arrêt.                                                                                                    |  |

### 12.3.5 BT uniquement

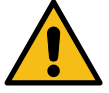

#### Attention!

Lorsque cette option est activée, la machine électrosoudable peut être contrôlé exclusivement avec l'application via Bluetooth.

Pour désactiver cette option après un redémarrage, vous devez être autorisé à accéder au réglage du système.

| Étape | Action                                                                                                    |  |
|-------|----------------------------------------------------------------------------------------------------|--|
| 1     | Accès au réglage "BT uniquement"                                                                                                    |  |
| 1.1   | Sélectionnez l'entrée "Compensation" dans le système de configuration, à l'aide des touches ▲ et ▼.                                                                                                    |  |
| 2     | Changement de l'option "BT uniquement"                                                                                                    |  |
| 2.1   | Utilisez les boutons ◀ ► pour déplacer le repère (*) de la colonne "activé" (+) dans la colonne «désactivé» (-) et vice-versa.                                                                                      |  |
| 2.2   | Après avoir changé l'option dans le réglage du système, appuyez pour enregistrer la touche verte de démarrage et confirmez le message de confirmation "Êtes-vous sûr?" également avec la touche verte de démarrage. |  |
|       | Vous pouvez interrompre la saisie en appuyant sur la touche rouge d'arrêt.                                                                                                    |  |

## 13. Résolution des problèmes et maintenance

## 13.1 Remplacement des contacts de soudage

Les contacts de soudage doivent être vérifiés régulièrement et remplacés immédiatement s'ils sont endommagés ou si les contacts lâchent. Contactez votre revendeur.

## 14. Messages d'erreur

Les messages d'erreurs sont signalés par un signal sonore. Un signal sonore permanent qui peut être interrompu en appuyant sur la touche rouge d'arrêt.

## 14.1 Message d'erreurs générales

| Code<br>d'erreur | Erreur            | Origine                                                                                                    | Mesure à prendre                                                                                                    |
|------------------|-------------------|----------------------------------------------------------------------------------------------------|----------------------------------------------------------------------------------------------------|
|                  | EMI Error         | Electronique<br>pertubée/défectueuse                                                                                           | Contacter le service                                                                                                    |
|                  | EMI Error 2       | Electronique<br>pertubée/défectueuse                                                                                           | Contacter le service                                                                                                    |
|                  | Arrèt d'urgence   | Processus de soudage<br>interrompu par actionnement la<br>touche rouge d'arrêt                                                 | Soudage défectueux!                                                                                                    |
|                  | Mémoire pleine    | La mémoire de protocoles est<br>pleine                                                                                         | Imprimer les protocoles ou<br>désactiver les contrôles de<br>mémoire.                                                                                                    |
|                  | Erreur de système | L'autotest a détecté des erreurs<br>dans le système.                                                                           | Mettre l'appareil immédiatement<br>hors secteur. L'appareil ne doit plus<br>être connecté au secteur. Expédier<br>pour réparation                                                           |
|                  | Erreur horloge    | Horloge en temps réel perturbée                                                                                                | Réglez l'heure, faire changer la batterie                                                                                                    |
|                  | Maintenance       | L'intervalle de maintenance<br>recommandé de 12 mois a été<br>dépassé ou 200 heures de<br>fonctionnement ont été<br>dépassées. | L'appareil doit être entretenu par du<br>personnel qualifié. L'appareil reste<br>prêt à fonctionner. Le fabricant<br>décline toute responsabilité jusqu'à<br>la vérification de l'appareil. |

## 14.2 Messages d'erreur, avant et pendant le processus de soudage

| Code<br>d'erreur | Erreur                    | Origine                                                                                              | Mesure à prendre                                                                                                    |
|------------------|---------------------------|----------------------------------------------------------------------------------------------------|----------------------------------------------------------------------------------------------------|
| E1               | Erreur connexion          | Résistance d'identification<br>SmartFuse© invalide.                                                  | Nettoyer les contacts, remplacer le raccord                                                                                                    |
| E2               | Coupure<br>d'alimentation | Interruption du dernier processus<br>de soudage en raison d'une<br>panne d'alimentation.             | Dernier soudage défectueux!<br>Préparer de nouveaux tubes et<br>utiliser de nouveaux raccords!                                                              |
|                  | Pas de contact            | Pas de connexion électrique<br>absolue pour le raccord.                                              | Vérifier la connexion au raccord.                                                                                                    |
| ES               |                           | Filament chauffant ou câble de<br>soudage défectueux                                                 | Utiliser d'autres raccords, remplacer<br>le câble de soudage                                                                                                |
| E4               | Nettoyer connexion        | Connecteur sale                                                                                      | Vérifiez et nettoyez le connecteur                                                                                                    |
| EE               |                           | Saisie erronée                                                                                       | Glisser le crayon optique à vitesse régulière par-dessus le code-barres.                                                                                    |
| Eð               | Erreur code               | Code-barres défectueux ou erreur dans la structure du code.                                          |                                                                                                    |
| E6               | Erreur température        | Température ambiante en<br>dehors de la zone de travail (-<br>10°à +50 °C)                           |                                                                                                    |
| E7               | Erreur mesure<br>temp.    | Mesure de température<br>défectueuse                                                                 | Brancher un câble amovible. Mettre<br>l'appareil sous tension et hors<br>tension. Câble de soudage ou<br>capteur défectueux                                 |
| E8               | Erreur de<br>résistance   | Résistance du cordon en dehors de la plage de travail                                                | Utiliser d'autres raccords.                                                                                                    |
|                  |                           | Résistance du cordon en dehors de la zone de tolérance du code à barres                              | Utiliser d'autres raccords.                                                                                                    |
| E9               | Appareil trop chaud       | Température du transformateur trop élevée.                                                           | Laissez refroidir l'appareil environ 45<br>Min                                                                                                    |
| E10              | Erreur fréquence          | Fréquence d'entrée en dehors<br>de la zone de travail (40-70 Hz)                                     | Vérifier le générateur.                                                                                                    |
| E11              | Court circuit             | Le courant augmente pendant le<br>soudage de plus de 15%. Court-<br>circuit du filament de chauffage | Soudage défectueux!                                                                                                    |
| E12              | Tension faire faible      | Tension d'entrée < 190 V                                                                             | Dérouler complètement le câble<br>d'alimentation, utiliser un câble<br>d'alimentation avec une section<br>appropriée, réajuster la tension du<br>générateur |
| E13              | Tension faire elevée      | Tension d'entrée > 300 V                                                                             | Abaisser la tension du générateur à 260 V                                                                                                    |
| E14              | Peak Error                | Valeur crête de la tension<br>d'entree trop élevée                                                   | Vérifier le générateur.                                                                                                    |

| Code<br>d'erreur | Erreur                           | Origine                                                                        | Mesure à prendre                                                                      |
|------------------|----------------------------------|--------------------------------------------------------------------------------|---------------------------------------------------------------------------------------|
| E15              | Erreur tension                   | La tension de sortie ne<br>correspond pas à la valeur<br>théorique             | Vérifier le générateur, la vitesse de<br>rotation fluctue ou puissance trop<br>faible |
| E16              | Erreur de courant<br>(DUALMATIC) | Tension d'entrée trop elevée,<br>Résistance de la charge trop<br>faible        | Vérifier le générateur, utiliser<br>d'autres raccords                                 |
| E17              | Courant trop faible              | Interruption momentanée du<br>courant de soudage                               | Soudage défectueux!                                                                   |
|                  |                                  | Le courant chute en l'espace de<br>3 s de 15 à 20 %                            | Soudage défectueux!                                                                   |
| E18              | Courant trop elevée              | Courant de sortie excédant de 15 % le courant de démarrage                     | Court-circuit au filament de<br>chauffage ou au câble de soudage                      |
| E19              | Touche d'arrêt                   | La touche rouge d'arrêt a été<br>actionnée pendant le processus<br>de soudage. |                                                                                       |
| E20              | SHORT CUT                        | Défaillance électronique                                                       | Contacter le service                                                                  |
| E21              | Erreur de puissance              | Puissance de sortie trop élevée                                                | Utiliser d'autres raccords.                                                           |

## 14.3 Messages d'erreur Bluetooth

| Code d'erreur           | Origine                                                                   | Mesure à prendre                              |  |
|-------------------------|---------------------------------------------------------------------------|-----------------------------------------------|--|
| Erreur                  |                                                                           |                                               |  |
| Vérific. module<br>BT   | Connecteur pauvre, Module Bluetooth défectueux                            | Redémarrer l'appareil et répéter<br>l'action. |  |
|                         |                                                                           | L'appareil doit être vérifié.                 |  |
| BT n'est pas<br>détecté | Connecteur pauvre, Module Bluetooth défectueux, Module Bluetooth manquant | Redémarrer l'appareil et répéter<br>l'action. |  |
|                         |                                                                           | L'appareil doit être vérifié                  |  |

# 15. Déclaration de conformité CE

Nous déclarons par la présente, sous notre seule responsabilité, que le produit décrit sous "Données techniques" est conforme aux documents normatifs suivants:

| Document    | Description             | Édition | Classification |
|-------------|-------------------------|---------|----------------|
| 2006/95/EEC | Directive basse tension | 2007    | D              |

Cette déclaration est obsolète dès que des modifications sont apportées au produit sans consultation préalable du fabricant.

| La documentation techniques | PLASSON FRANCE          |
|-----------------------------|-------------------------|
| est disponible à:           | SERVICES TECHNIQUES     |
|                             | 150 Impasse Anita Conti |
|                             | 77127 Lieusaint         |
|                             | France                  |
|                             |                         |

Lieu, date

Alsfeld, 01.02.2017

La déclaration de conformité présentée ici ne constitue qu'un extrait. Veuillez vous adresser à nous pour obtenir le document complet.

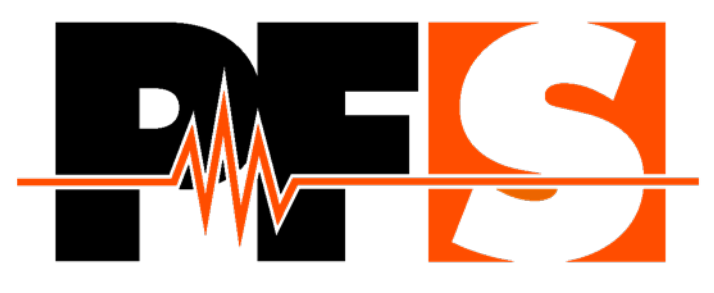

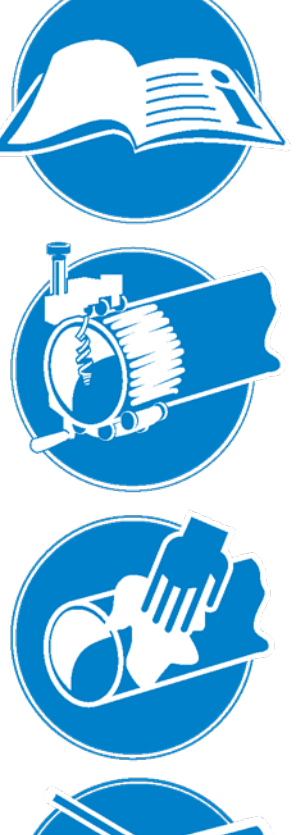

#### Généralités

Lisez attentivement le manuel de service! Respectez les instructions d'installations! Se conformer aux réglementations nationales et internationales!

#### Grattez les surfaces

Nettoyez la saleté du tuyau! Tracez la zone de soudage! Utilizez des appareils grattoirs!

### Nettoyage

Essuyiez toute la saleté du tube! Utilisez un nettoyant approuvé! Utilisez des chiffons non pelucheux!

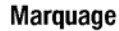

Ne touchez pas les surfaces nettoyées! Marquer la profondeur d'insertion! Utilisez des marqueurs approuvés!

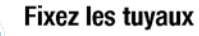

Utilisez des positionneurs! Evitez la force mécanique! Respectez le temps de refroidissement!

PF-Schweißtechnologie GmbH Karl-Bröger-Straße 10 DE-36304 Alsfeld/Germany Phone +49 6631 9652-0 E-Mail: info@pfs-gmbh.com www.pfs-gmbh.com